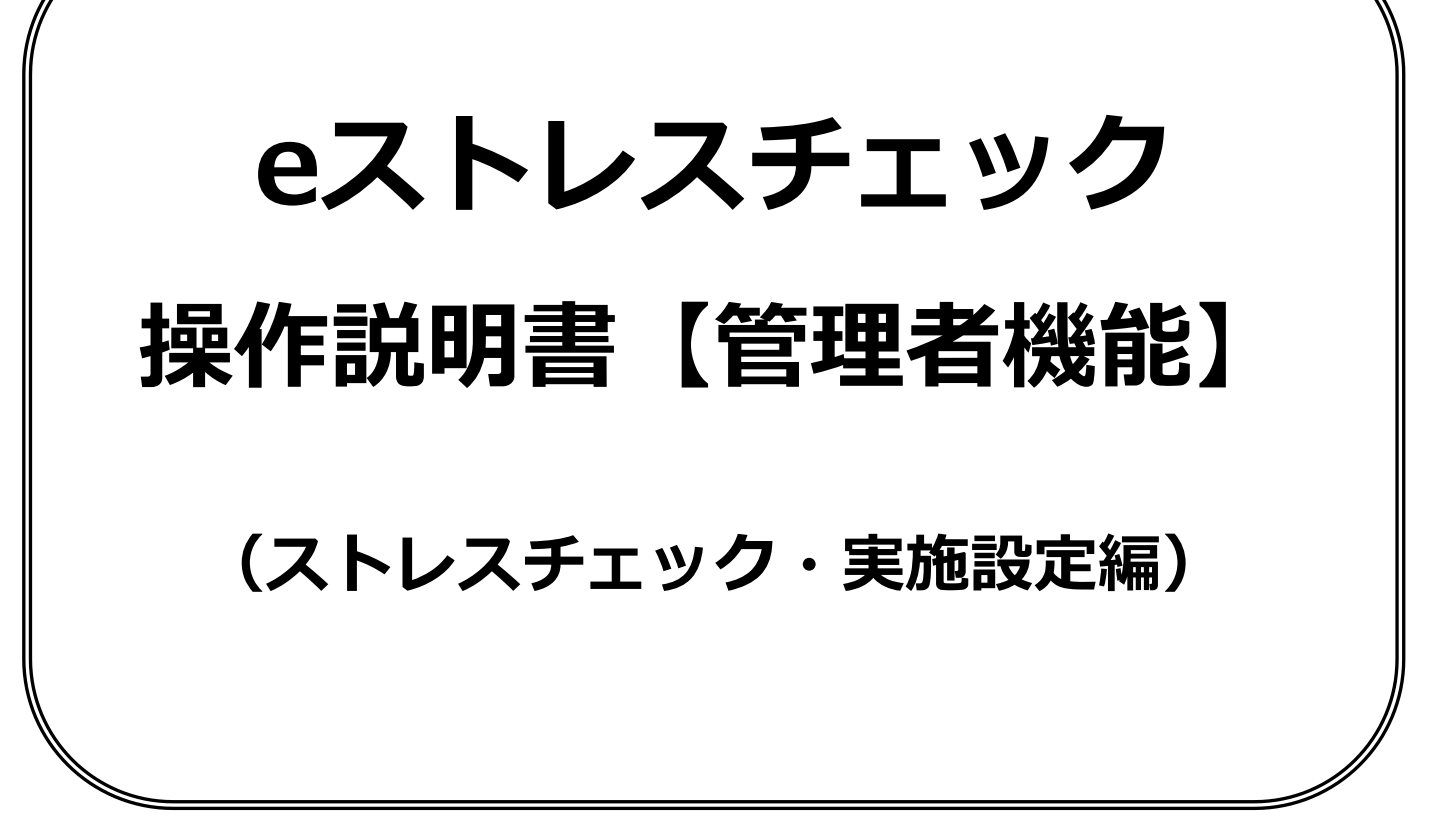

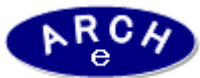

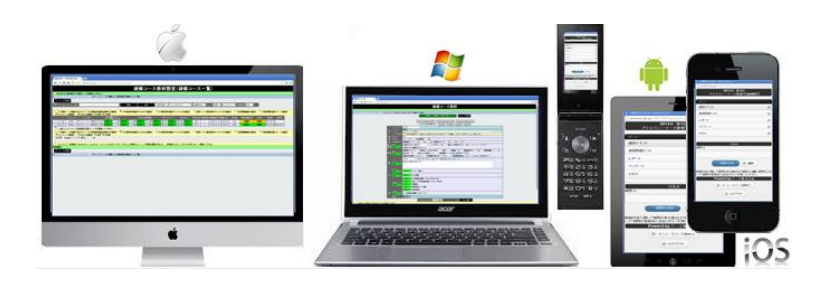

2016年2月 Ver.1.0 アーチ株式会社

| 機能 | ストレスチェック実施設定                           |
|----|----------------------------------------|
| 説明 | ■ストレスチェック実施設定します。<br>・実施期間、準備状況を管理します。 |

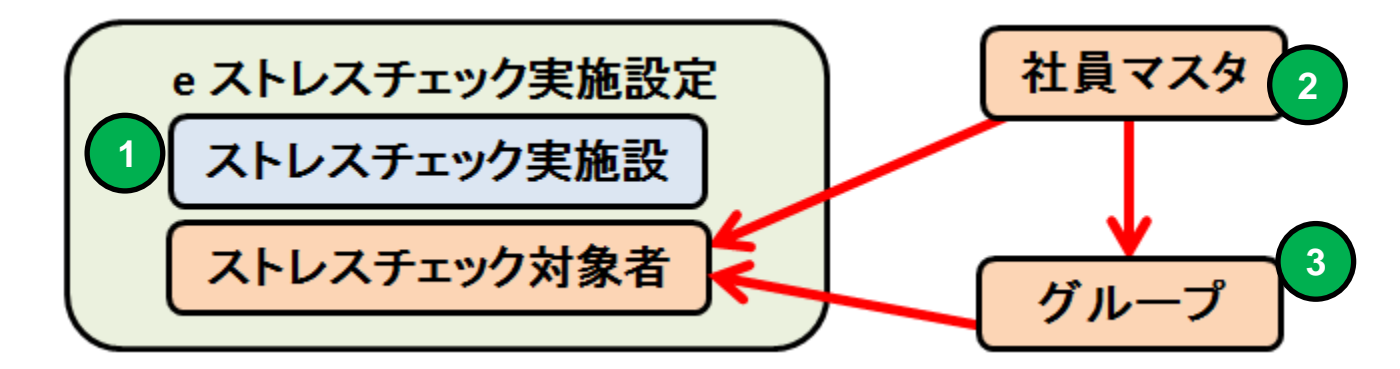

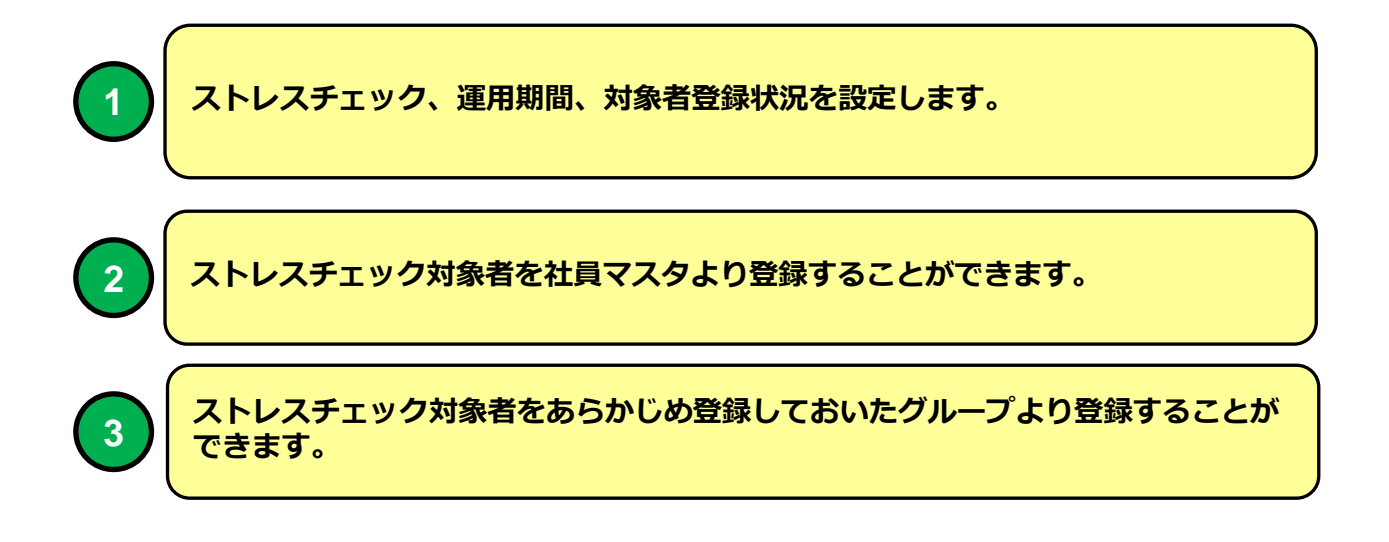

## eストレスチェック管理機能LOGIN画面

説明

機能

#### eストレスチェック管理機能LOGIN画面 (PC環境用)

■ eストレスチェック管理システムにLOGINします。 ・ブラウザはInternet Explorer7~11、Google Chrome、Firefox、 Opera、Safari(Win版)に対応しています。

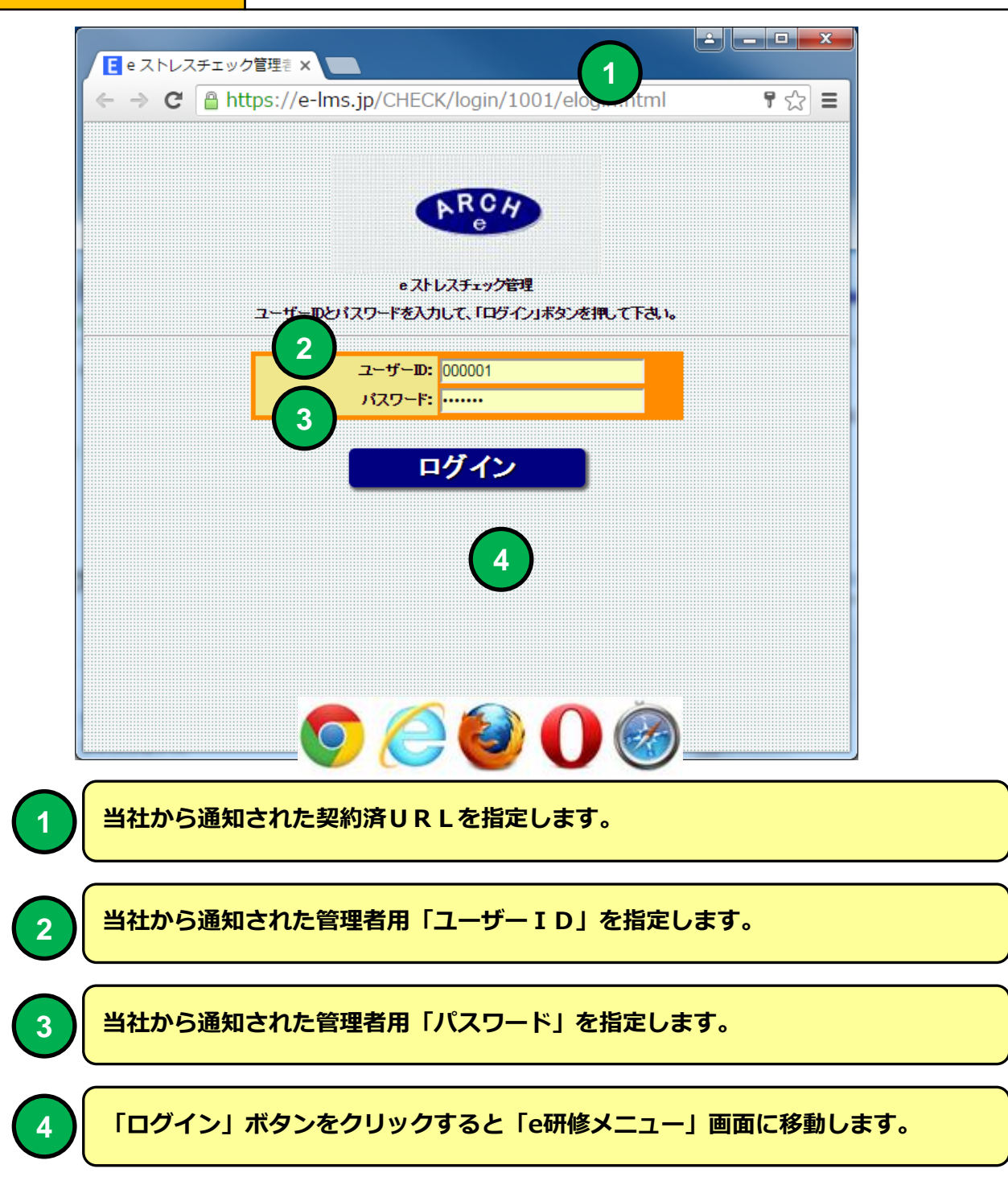

### eストレスチェックメインメニュー

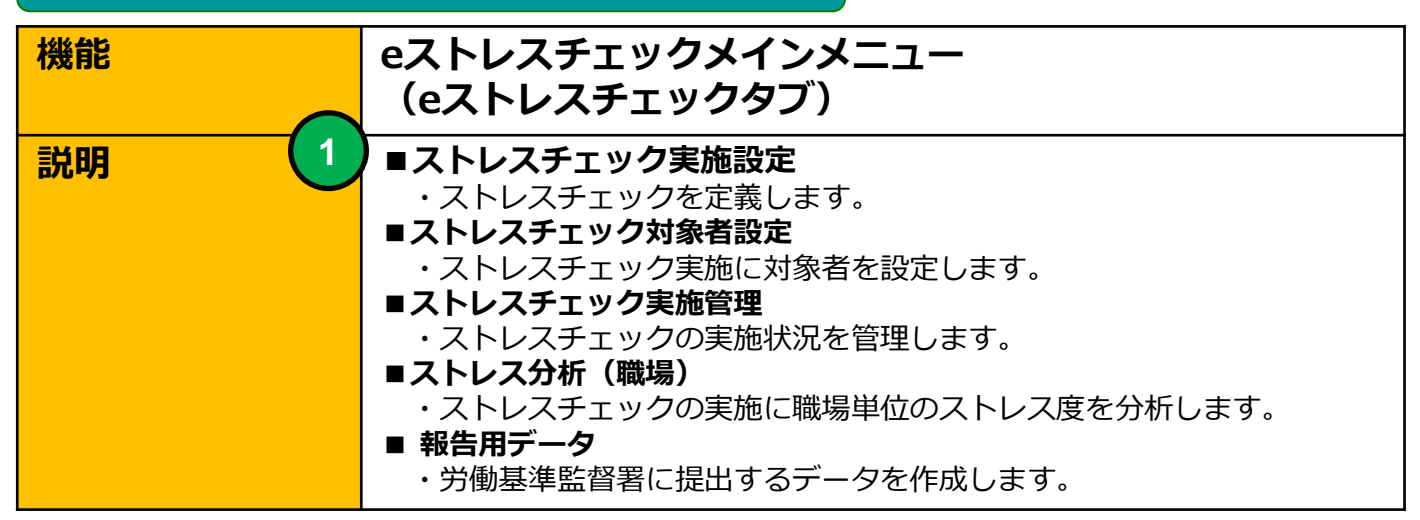

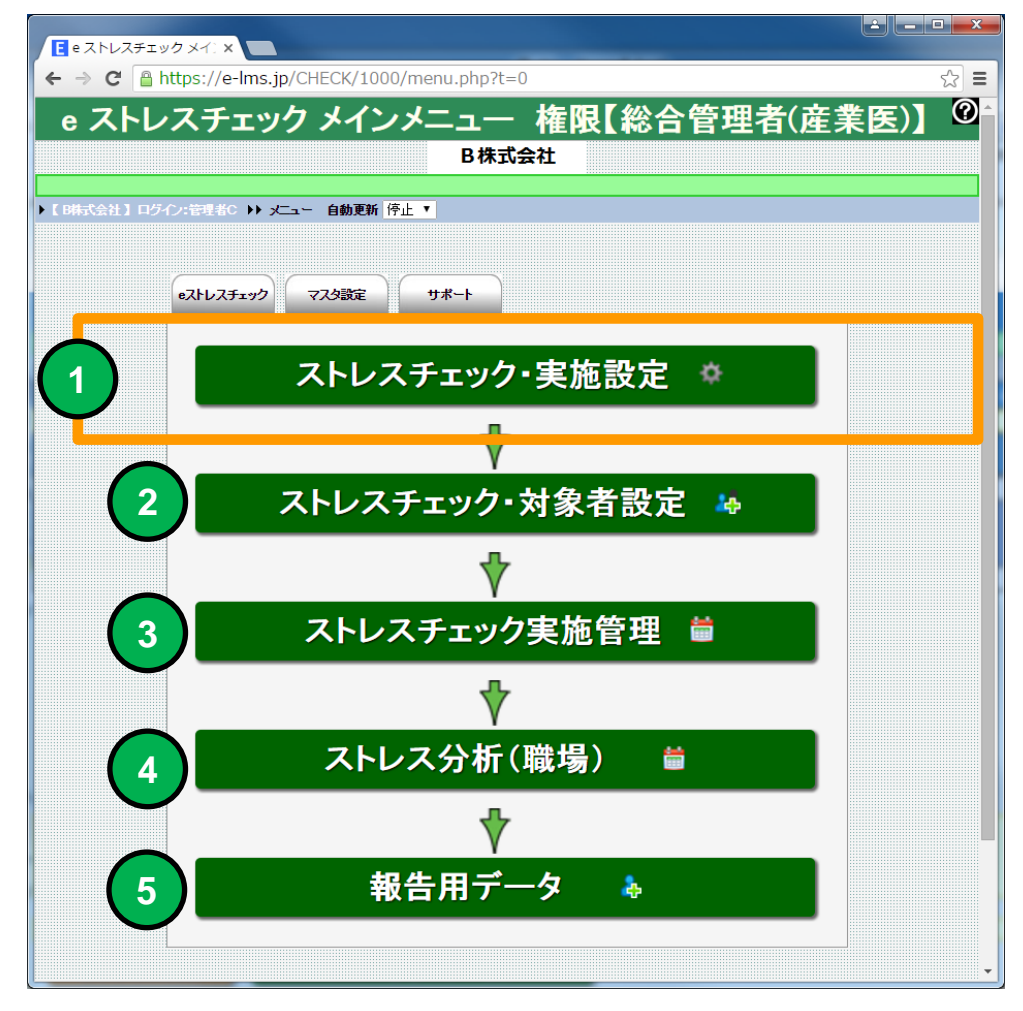

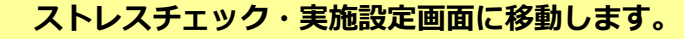

eストレスチェックメインメニュー(eストレスチェック実施の流れ)

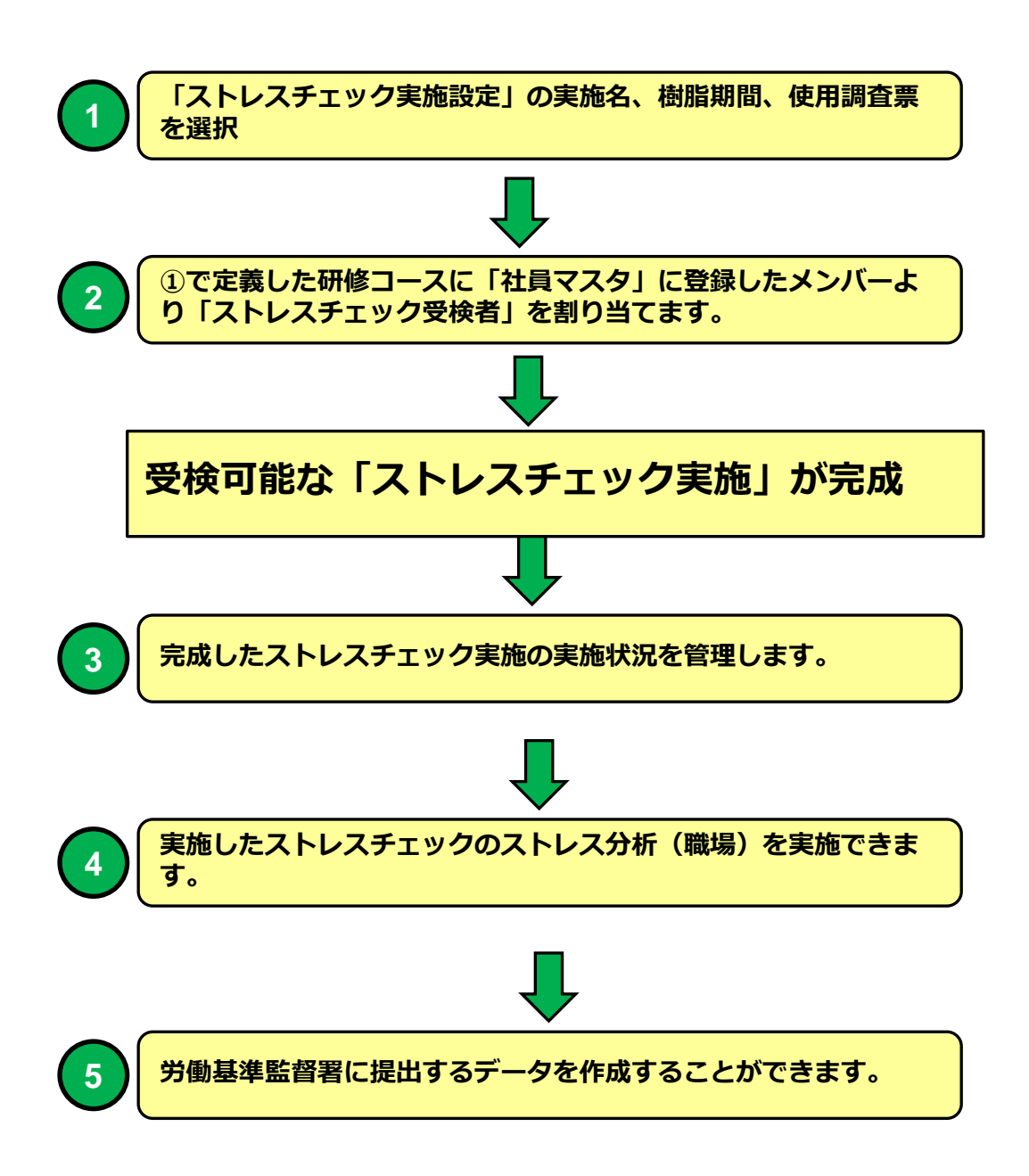

## ストレスチェック実施設定(一覧)

| 機能 | ストレスチェック実施設定(一覧)                                                  |
|----|-------------------------------------------------------------------|
| 説明 | ■ストレスチェック実施設定を一覧表示します<br>・検索条件で絞り込み表示することができます。                   |
|    | ■ストレスチェック実施設定を追加、削除、過去実施をコピーできます<br>・ストレスチェック実施設定に期間、使用調査票を設定します。 |

| $\leftarrow \rightarrow C$ A https://e-lms.ip/CHECK/1000/course_lst5.php?page=1 |                      |            |               |             |               |                   |              |      |       |       |            |            |          |       |             |            |            |
|---------------------------------------------------------------------------------|----------------------|------------|---------------|-------------|---------------|-------------------|--------------|------|-------|-------|------------|------------|----------|-------|-------------|------------|------------|
|                                                                                 |                      |            |               |             |               |                   |              | 6 et |       | -n.,  | ± /        | 医仁く        |          |       |             |            | ~ 6        |
|                                                                                 |                      |            |               |             |               | <u> </u>          | トレスナエツ       | ノ・美  | 肥     | 訍.    | 疋(一        | 筧)         |          |       |             |            | ٩          |
|                                                                                 |                      |            |               |             |               |                   |              |      |       |       |            |            |          |       |             |            |            |
|                                                                                 | (株式)                 | <u>余</u> 社 |               | テイン:管理者C ♪♪ | ╱╌┑╴▶▶        | ストレスチェック・実施設定(一覧) |              |      |       |       |            |            |          |       |             |            |            |
|                                                                                 | (F L                 |            | 「エツン          | 和規設定 又      | _그느냐庆         | <b>a</b>          |              |      |       |       |            |            |          |       |             |            |            |
| $\mathbf{P}$                                                                    | 実施                   | <u>ы</u> - | ド・スト          | レスチェック実施名   |               |                   | 検索           |      | è 件 i | -     | 実施年度- ▼    | -運用状況-     | ▼ ソート 昇順 | ▼ 実施コ | -17         | ▼ 自動更詳     | 所 停止 ▼     |
|                                                                                 |                      |            |               | _           |               | -                 |              |      |       |       |            |            |          |       |             |            |            |
| 8                                                                               | <b>ي</b> ا           | ストレ        | , <b>Z</b> Ŧ± | ック・実施設定情報を編 | <b>諜できます】</b> | × 【ストレスチェック実施設定情  | 隷を削除します】     |      |       | state | -39/11     | -98/00     |          |       | **/6.4      |            |            |
|                                                                                 |                      |            |               | 実施済/対象者鼓    | 実施コード         | ストレスチェック実施名       | 使用調査票        | 実施年  | 実施月   | 釅     | 開始日        | 2月<br>終了日  | 実施担当者    | 運用状況  | 刘斯者<br>登録状況 | 登録日        | 更新日        |
|                                                                                 | 1                    | - 603      | ×             | 0/0         | 000001        | ストレスチェック簡易版       | 簡易版(23問)     | 2015 | 11    | 1     | 2015/11/24 | 2015/11/29 | こころとからだ  | 実施終了  | 登錄完了        | 2015-11-24 | 2016-01-26 |
|                                                                                 | 2                    | 203        | X             | 1/9         | 000002        | ストレスチェック標準版       | 標準版(57問)     | 2015 | 11    | 2     | 2015/11/26 | 2015/12/31 | こころとからだ  | 実施中   | 登錄完了        | 2015-11-26 | 2016-02-03 |
|                                                                                 | 3                    | 200        | X             | 0/0         | 000003        | 面接指導              | 面接指導事前自己チェック | 2016 | 1     | 1     | 2016/1/3   | 2016/1/10  | こころとからだ  | 停止中   | 登録完了        | 2016-01-03 | 2016-02-03 |
|                                                                                 | 4                    | \$Q3       |               | 0/0         | 000004        | 面接指導[COPY]        | 由接指導事前自己チェック | 2016 | 1     | 1     | 2016/1/3   | 2016/1/10  | こころとからだ  | 実施中   | 準備中         | 2016-02-04 | 2016-02-05 |
|                                                                                 | 5                    | \$Q3       |               | 0/4         | 000005        | ストレスチェック標準版[COPY] | [標準版(5/同)    | 2015 | 11    | 2     | 2015/11/26 | 2015/12/31 |          | 举调中   | 举偏中         | 2016-02-04 |            |
|                                                                                 |                      |            |               |             |               |                   |              |      |       |       |            |            |          |       |             |            |            |
|                                                                                 |                      |            |               |             |               |                   |              |      |       |       |            |            |          |       |             |            |            |
|                                                                                 |                      |            |               |             |               |                   |              |      |       |       |            |            |          |       |             |            |            |
|                                                                                 |                      |            |               |             |               |                   |              |      |       |       |            |            |          |       |             |            |            |
| t.                                                                              | _ 4                  | ×#±        | 7741          |             | 7512          | 7チェックー括削除         | フトレフチェック・実   | 结晶生物 | ŧ.    |       |            |            |          |       |             |            |            |
| [5                                                                              | ء<br>111             | Pa         | ge 1          | /1】表示 10 🔻  | 行画面表          | 际小▼SIZE           |              |      |       |       |            |            |          |       |             |            |            |
| 8                                                                               | <u>ا</u>             | ストレ        | ノスチェ          | ック・実施設定情報を編 | 課できます】        | × 【ストレスチェック実施設定情  | 隷を削除します】     |      |       |       |            |            |          |       |             |            |            |
|                                                                                 | ストレスチェック新規設定 メニューに戻る |            |               |             |               |                   |              |      |       |       |            |            |          |       |             |            |            |
| ▶ [B時式会社] ログイン:管理者C ▶> メニュー >> ストレスチェック・実施設定(一覧)                                |                      |            |               |             |               |                   |              |      |       |       |            |            |          |       |             |            |            |
|                                                                                 |                      |            |               |             |               |                   |              |      |       |       |            |            |          |       |             |            |            |
|                                                                                 |                      |            |               |             |               |                   |              |      |       |       |            |            |          |       |             |            |            |
|                                                                                 |                      |            |               |             |               |                   |              |      |       |       |            |            |          |       |             |            |            |
|                                                                                 |                      |            |               |             |               |                   |              |      |       |       |            |            |          |       |             |            |            |
| -                                                                               |                      |            |               |             |               |                   |              |      |       |       |            |            |          |       |             |            |            |

#### ストレスチェック実施設定(一覧)画面

ストレスチェック実施設定一覧表示より定義する「実施設定」の定義(期間、使用調査票)、実施設定の追加、複製、削除ができます。

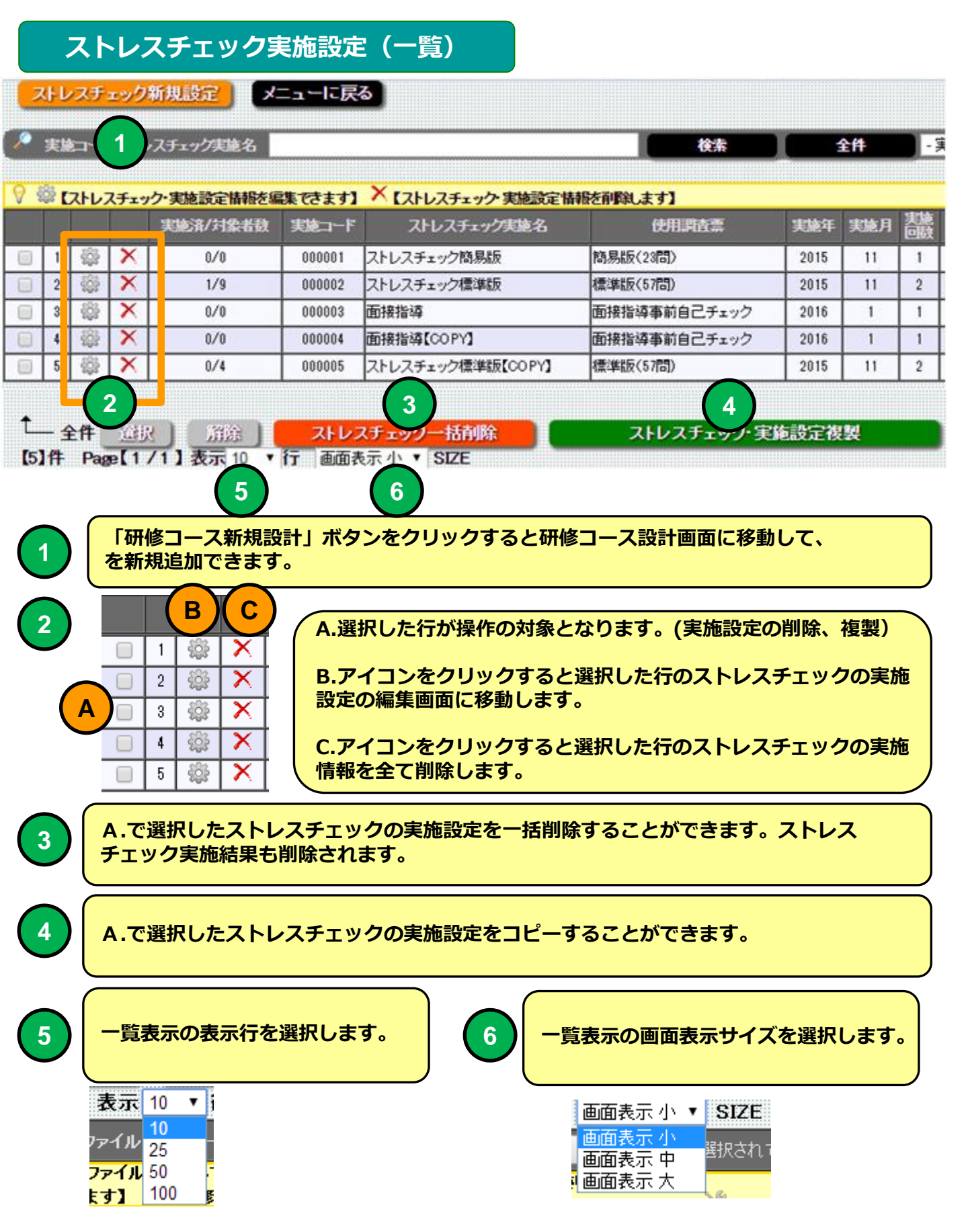

ストレスチェック実施の一覧表示を検索条件で絞り込み表示することができます。

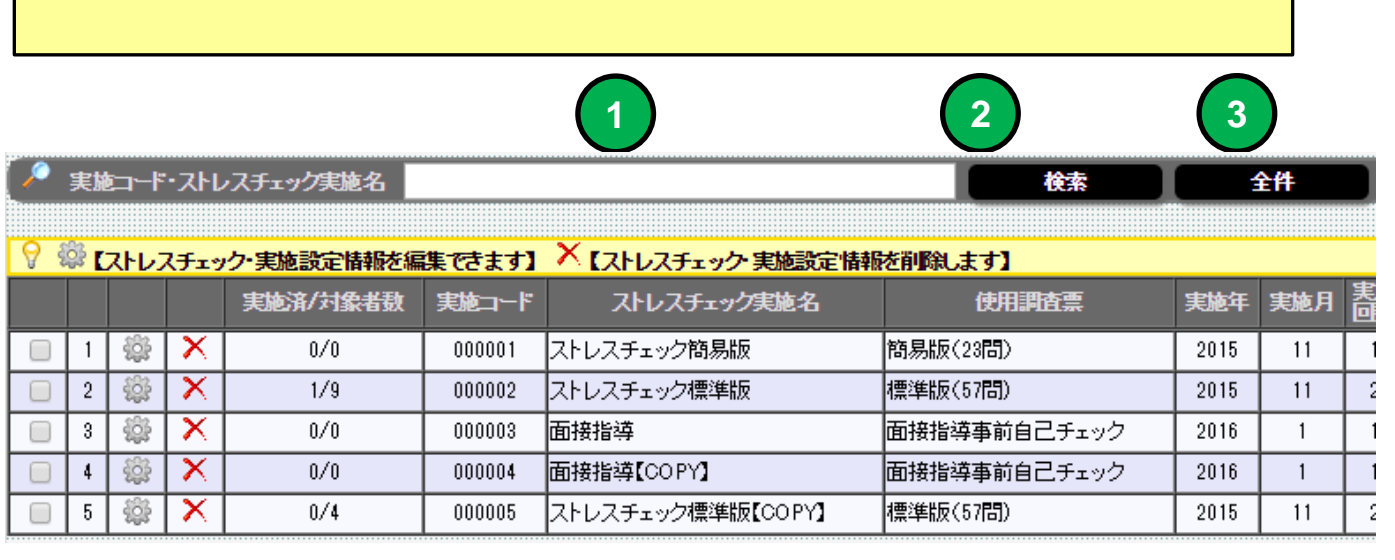

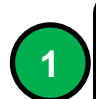

検索キーワードを指定してください。ストレスチェックの実施名の部分指定で検索 できます。

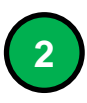

「検索」ボタンをクリックすると①で指定したキーワードに該当するストレス チェック実施を一覧表示します。

「全件」ボタンをクリックするとストレスチェック実施を全件一覧表示します。

## ストレスチェック実施設定(一覧)

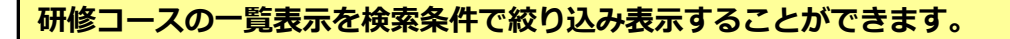

|     | 1          | 2          | 3        | )     | 4           |            | 5          |
|-----|------------|------------|----------|-------|-------------|------------|------------|
| - 3 | 実施年度- ▼    | -運用状況-     | ▼ ソート 昇順 | ▼ 実施コ | <u>~</u> ۲  | ▼ 自動更新     | 所 停止 ▼     |
|     |            |            |          |       |             |            |            |
| 施敔  | 運用<br>開始日  | 運用<br>終7日  | 実施担当者    | 運用状況  | 対象者<br>登録状況 | 登錄日        | 更新日        |
| 1   | 2015/11/24 | 2015/11/29 | こころとからだ  | 実施終了  | 登錄完了        | 2015-11-24 | 2016-01-26 |
| 2   | 2015/11/26 | 2015/12/31 | こころとからだ  | 実施中   | 登錄完了        | 2015-11-26 | 2016-02-03 |
| 1   | 2016/1/3   | 2016/1/10  | こころとからだ  | 停止中   | 登録完了        | 2016-01-03 | 2016-02-03 |
| 1   | 2016/1/3   | 2016/1/10  | こころとからだ  | 実施中   | 準備中         | 2016-02-04 | 2016-02-05 |
| 2   | 2015/11/26 | 2015/12/31 | こころとからだ  | 準備中   | 準備中         | 2016-02-04 |            |

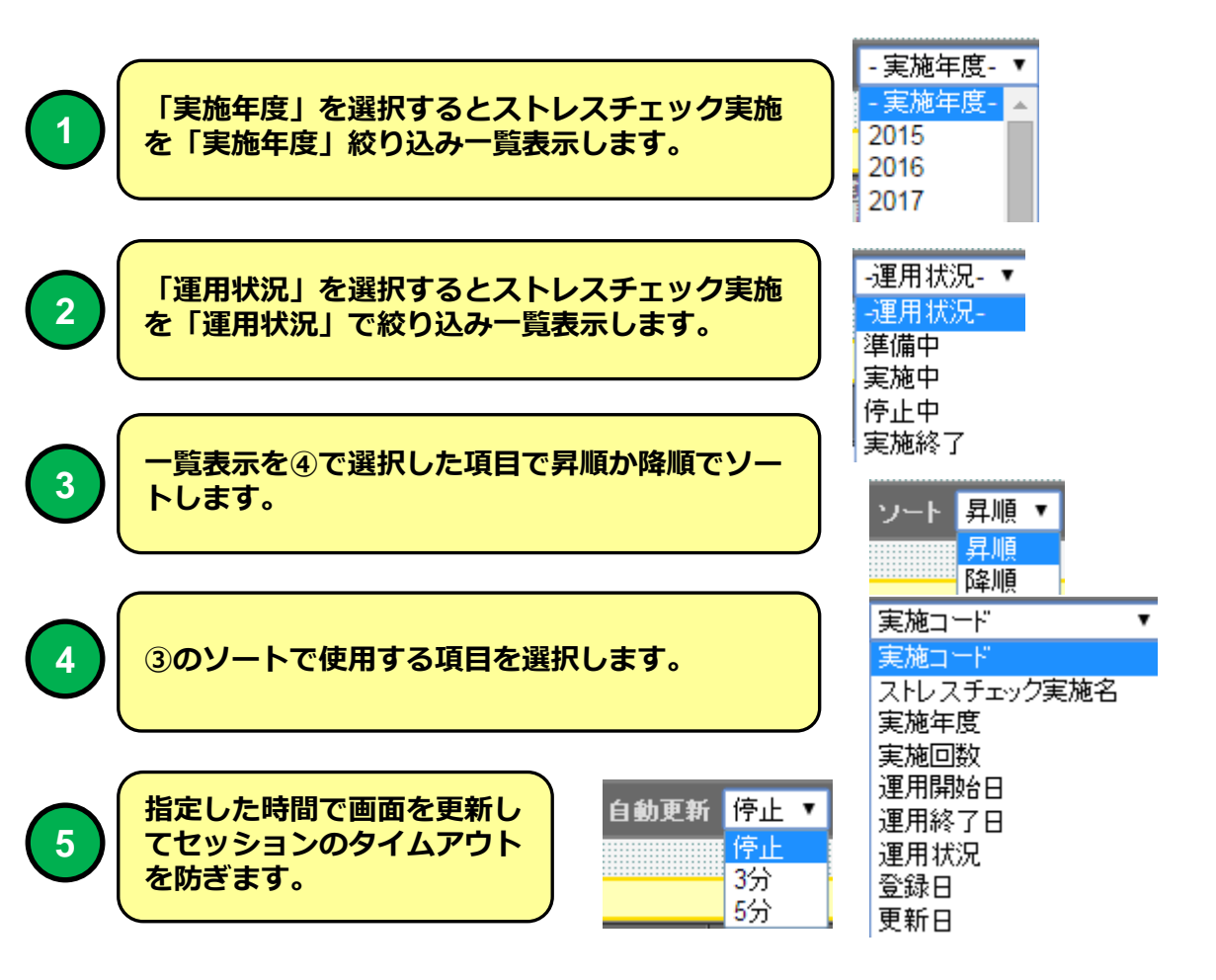

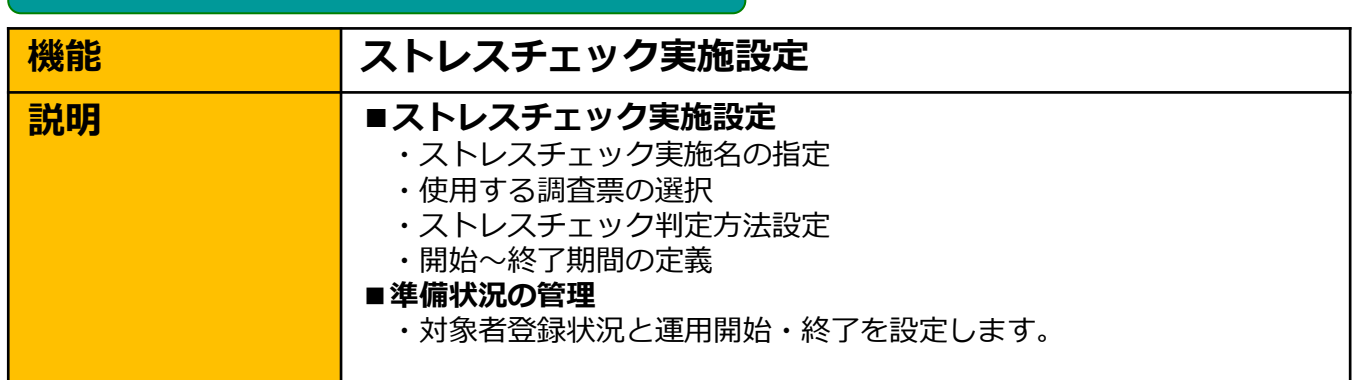

|                                                               |                                                       | * 71.7                                                                 | チェック・宇                                       | 体設宁                                |                |
|---------------------------------------------------------------|-------------------------------------------------------|------------------------------------------------------------------------|----------------------------------------------|------------------------------------|----------------|
|                                                               |                                                       | * ^ги^                                                                 | テェック・美                                       | 他改足                                |                |
| 】ログイン:管理者C ▶▶ 🤉                                               | ニュー 🕨 ストレスチェッ                                         | ク・実施設定(一覧) ▶▶ ストレスチェ                                                   | ック・実施設定                                      |                                    |                |
|                                                               |                                                       | ストレスチェック・実                                                             | 顧定(一覧)に戻る                                    | 大コーに戻る                             |                |
|                                                               |                                                       | -<br>264                                                               | 新期                                           | 削除                                 |                |
|                                                               |                                                       | *は入力必須項目です                                                             | ~ 7                                          | >                                  |                |
| 実施コード                                                         | 000002                                                | 10                                                                     |                                              |                                    |                |
| ▶ ストレスチェック実施名<br>▶ フレーフィー・5年45-27年                            | ストレスチェック標準                                            | RR.                                                                    |                                              |                                    |                |
| ストレスナエッジ天施治(央部)<br>またまだせ                                      | Stress Check sta                                      | ndard                                                                  |                                              | 40-m +0.1/ 37:                     | *6             |
| > 未肥育に有<br>====================================               | 2015 * # 11 *                                         | 日 宝城同新 2 ▼ 同                                                           |                                              | 19版 担当座:                           | 未达             |
| ■ 头泡中点<br>■ 実施期間設定*                                           | 2015 · 4 11 ·                                         |                                                                        | 7日 2015 ▼ 年 12 ▼ 月 3                         | 1 • 8                              |                |
| <ul> <li>ストレスチェック</li> </ul>                                  | 使用调查查 標準版                                             | (57間)                                                                  |                                              |                                    |                |
| <ul> <li>副査業設定*</li> <li>こ、ストレスチェック</li> <li>利定設定*</li> </ul> | 評価方法<br>単純合計<br>のストレス反応の点類<br>ストレス反応<br>77<br>のフトレス原応 | 評価(回答得点をそのまま合計す)<br>物のみで確定する基準                                         | 5評価方法) 🔹 📃                                   | 評価点款控制期化                           |                |
|                                                               | ストレス反応 63                                             | ストレス要因と周囲のサポー                                                          | · <b>ト</b> 76                                |                                    |                |
|                                                               | BI                                                    | = + + + <b>e e e e</b>                                                 |                                              |                                    |                |
|                                                               |                                                       |                                                                        |                                              |                                    |                |
|                                                               | BI                                                    | : + + + <b>) ~ ~ ~</b>                                                 |                                              |                                    |                |
|                                                               | 医師の面接指導                                               | を受けていただくことをおすすめし                                                       | ます。                                          |                                    |                |
| ストレスチェック<br>結果印刷用メッセージ                                        |                                                       |                                                                        |                                              |                                    |                |
|                                                               | 以下の甲し出窓                                               | 山にこ連絡くたさい。                                                             |                                              |                                    |                |
|                                                               | 00000(メ-                                              | ル:*****@***** 電話:******                                                | u****)                                       |                                    |                |
|                                                               | ※高坡地道水中                                               | 申 た担合け フトレフチェックの対                                                      | 里け〜汁側に担併されます                                 |                                    |                |
|                                                               | B I }≣ :                                              | = += += <b>@</b> • <b>? ?</b>                                          |                                              |                                    |                |
|                                                               |                                                       |                                                                        |                                              |                                    |                |
| ストレスチェック                                                      | I measure the st                                      | ress in your workplace using an o<br>57 in total (time required around | ccupational stress simple q<br>five minutes) | uestionnaire.                      |                |
| 開始メッセニジ(英語)                                                   | This inspection                                       | is based on the Occupational Sa                                        | fety and Health Act.                         |                                    |                |
|                                                               | • The test result                                     | cannot be handed down to a con                                         | apany official without your a                | greement.                          |                |
|                                                               | • The enforceme                                       | ent person in charge of the inspec                                     | tion "is a heartand a body :                 | pirit plaza".                      |                |
|                                                               |                                                       |                                                                        |                                              |                                    |                |
|                                                               | BI                                                    | = = = = ?                                                              |                                              |                                    |                |
|                                                               |                                                       |                                                                        |                                              |                                    |                |
|                                                               | I recommend the                                       | at I have you receive the intervie                                     | w instruction of the doctor.                 |                                    |                |
| ストレスチェック<br>結果印刷用メッセージ(英語                                     | ) Please contact                                      | the following proposal tellers.                                        |                                              |                                    |                |
|                                                               | * 0 0 0 0 (an en                                      | ail:) *****@***** telephone: **:                                       | **********)<br>recult of the stress check    | is offered to the company official |                |
|                                                               | In addition, as a                                     | result of interview instruction, m                                     | easures in the operation wil                 | l be taken as needed.              |                |
|                                                               | XNot the interv                                       | view instruction of the doctor, the                                    | e person wanting consultati                  | on, please contact follows.        |                |
| ,対象者登録 <b>*</b>                                               | ★0000(mmm<br>登録完了▼                                    | oll') kikki Akkik tolooloono: ki                                       |                                              |                                    |                |
| ) 運用設定•                                                       | 実施中▼                                                  |                                                                        |                                              |                                    |                |
| ストレスチェック                                                      | 在籍労働者数 15                                             | 検査を受けた労働者数 1                                                           | 高ストレス者数 0                                    | 結果提供に同意した労働者数 4                    | 面接指導を受けた労働者数 3 |
| 登録日<br>                                                       | 2015-11-26                                            |                                                                        |                                              |                                    |                |
| 更新日                                                           | 2016-02-03                                            | ★は太市心酒道日やナ                                                             |                                              |                                    |                |
|                                                               |                                                       | *18八八325県項目で9<br>合領                                                    | 新期                                           |                                    |                |
|                                                               |                                                       | 2020                                                                   | 00.65                                        |                                    |                |

#### ストレスチェック実施設定画面

|                 | 実施コード              | 000002                                                     |
|-----------------|--------------------|------------------------------------------------------------|
| Ø               | ストレスチェック実施名*       | ストレスチェック標準版                                                |
| Ø               | ストレスチェック実施名(英語)    | Stress Check standard 2                                    |
| ۵               | 実施責任者              | こころとからだ 3 役職 担当産業医                                         |
| <b>*</b>        | 実施年度*              | 2015 ▼ 年 11 ▼ 月 実施回数 2 ▼ 回                                 |
| <mark>31</mark> | 実施期間設定*            | 運用開始日 2015 ▼ 年 11 ▼ 月 26 ▼ 日~ 運用終了日 2015 ▼ 年 12 ▼ 月 31 ▼ 日 |
| $\times$        | ストレスチェック<br>調査票設定* | 使用調查票標準版(57問) ▼                                            |

「ストレスチェック実施名」を指定してください。受検者画面に表示されます。

「ストレスチェック実施名(英語)」を指定してください。受検者画面に表示され ます。英語の調査票を使用しない場合は指定する必要はありません。

「実施責任者」指定してください。受検者画面に表示されます。

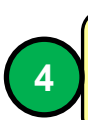

2

3

「実施責任者」の役職を指定してください。

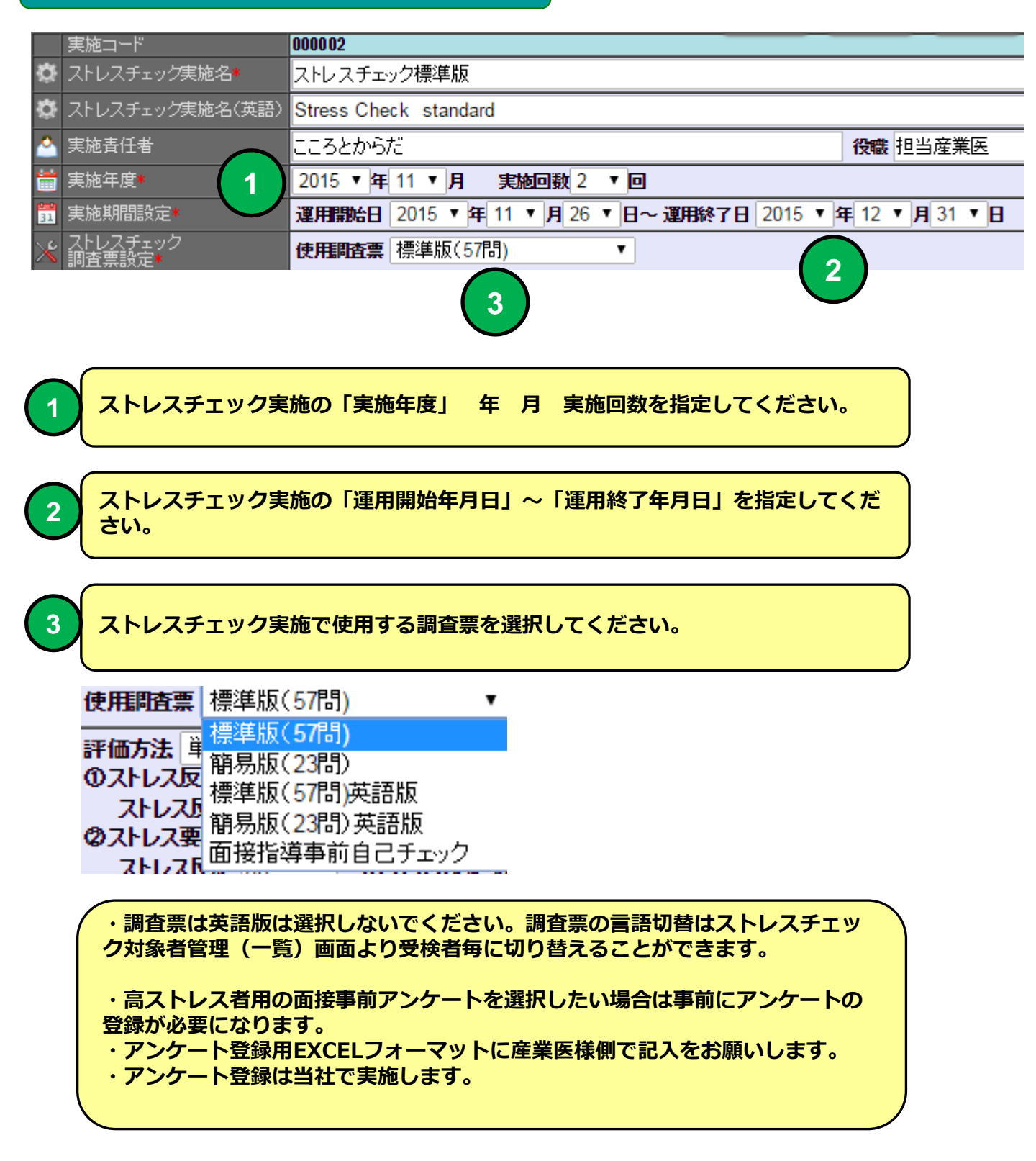

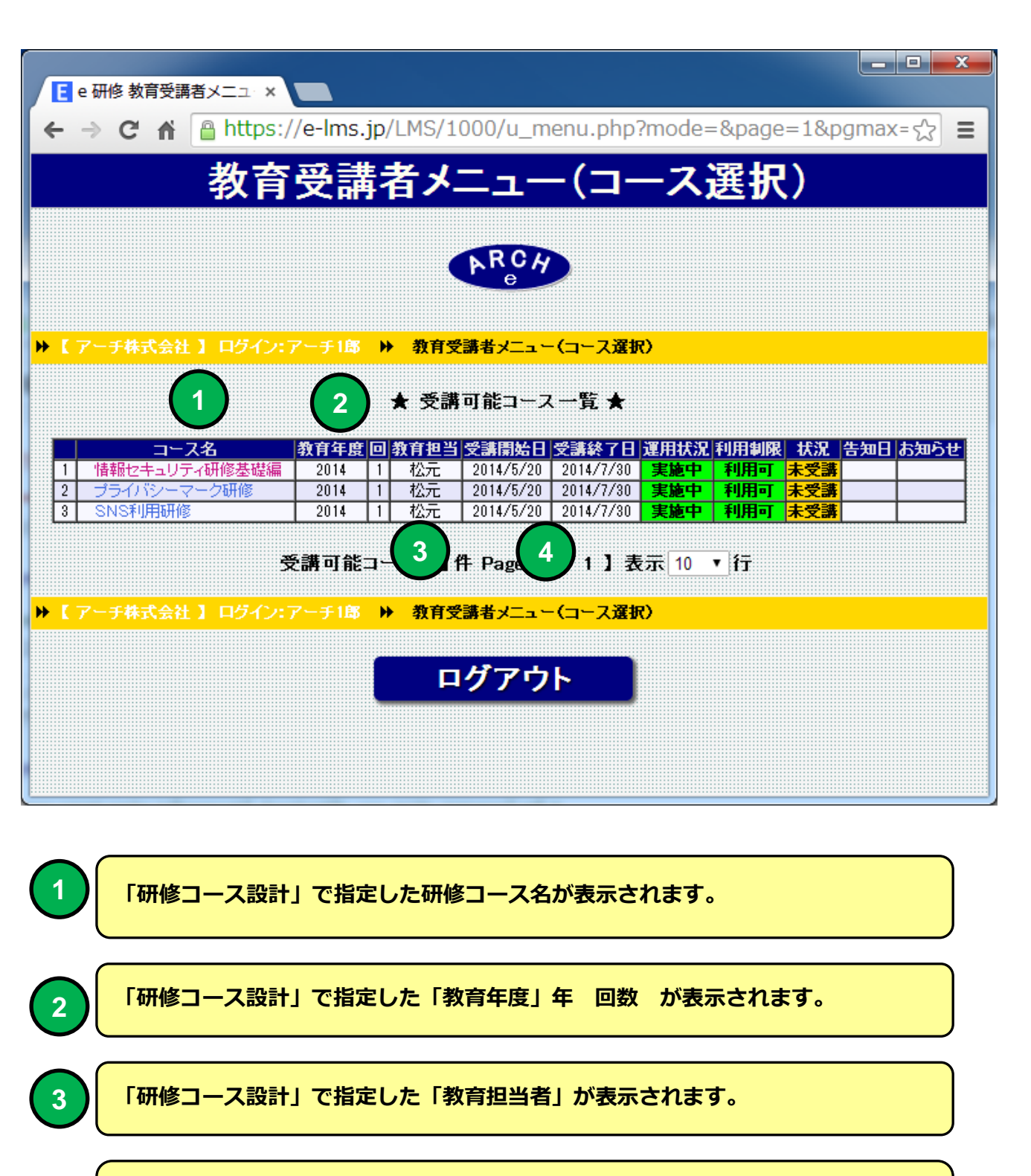

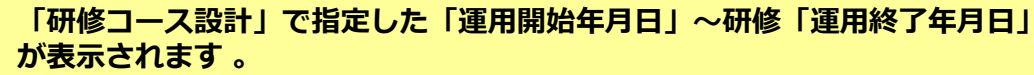

#### 研修コースで教育テキストを使用する場合テキストの形式、サイズなどを定義。

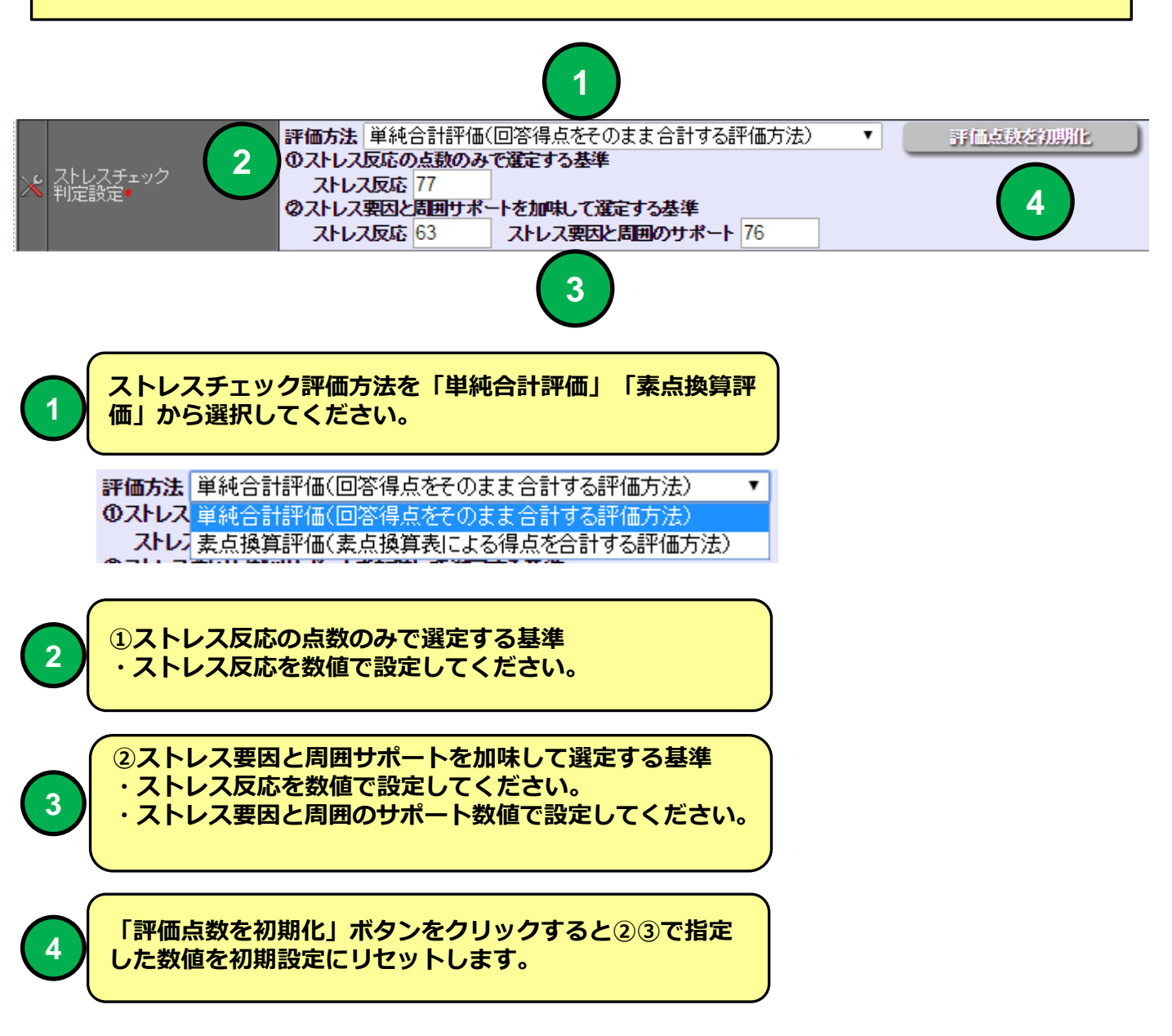

## ストレスチェック受検者画面に表示するメッセージを指定します。

| ■ ストレスチェック<br>開始メッセージ        | 職業性ストレス簡易調査票を用いて       あなたの職場におけるストレスを測定します。       質問は全部で57問です。(所要時間5分程度)                                                                                                    |
|------------------------------|----------------------------------------------------------------------------------------------------|
|                              | ・この検査は、労働安全衛生法に基づくものです。<br>・検査結果は、あなたの同意なく会社側に伝わることはありません。<br>・検査の実施責任者は「こころとからだ元気ブラザ」です。                                                                                                    |
|                              |                                                                                                    |
|                              | 医師の面接指導を受けていただくことをおすすめします。                                                                                                    |
|                              | 以下の申し出窓口にご連絡ください。 2                                                                                                    |
|                              | ○○○○○(メール:*****@***** 電話:********)                                                                                                    |
|                              | ※高垵地道大中中」た担合は、フトレフチャックの対里は一合社側に担併されます                                                                                                    |
|                              |                                                                                                    |
| ■ ストレスチェック<br>開始メッセージ(英語)    | I measure the stress in your workplace using an occupational stress simple questionnaire.<br>The question is 57 in total. (time required around five minutes)<br>• This inspection is based on the Occupational Safety and Health Act.<br>• The test result cannot be handed down to a company official without your agreement.<br>• The enforcement person in charge of the inspection "is a heartand a body spirit plaza".                                                                                                    |
|                              |                                                                                                    |
| ■ ストレスチェック<br>結果印刷用メッセージ(英語) | I recommend that I have you receive the interview instruction of the doctor.<br>Please contact the following proposal tellers.<br>* 0 0 0 0 (an email:) *****@***** telephone: *********)<br>When I report and do interview instruction, the result of the stress check is offered to the company official.<br>In addition, as a result of interview instruction, measures in the operation will be taken as needed.<br>What the interview instruction of the doctor, the person wanting consultation, please contact follows.<br>* 0.0.0.0 (op.ompile) *****@***** telephone: ********** |
| 1 [72.64]                    | スチェック受検画面」用の開始メッセージを指定してください。                                                                                                    |
| 2 [721-12                    | スチェック結果印刷」用のメッセージを指定してください。                                                                                                    |
| 3<br>「ストレ<br>(英語)            | スチェック受検画面」用の開始メッセージを指定してください。                                                                                                    |
|                              | スチェック結果印刷」用のメッセージを指定してください。                                                                                                    |
|                              | 15                                                                                                    |

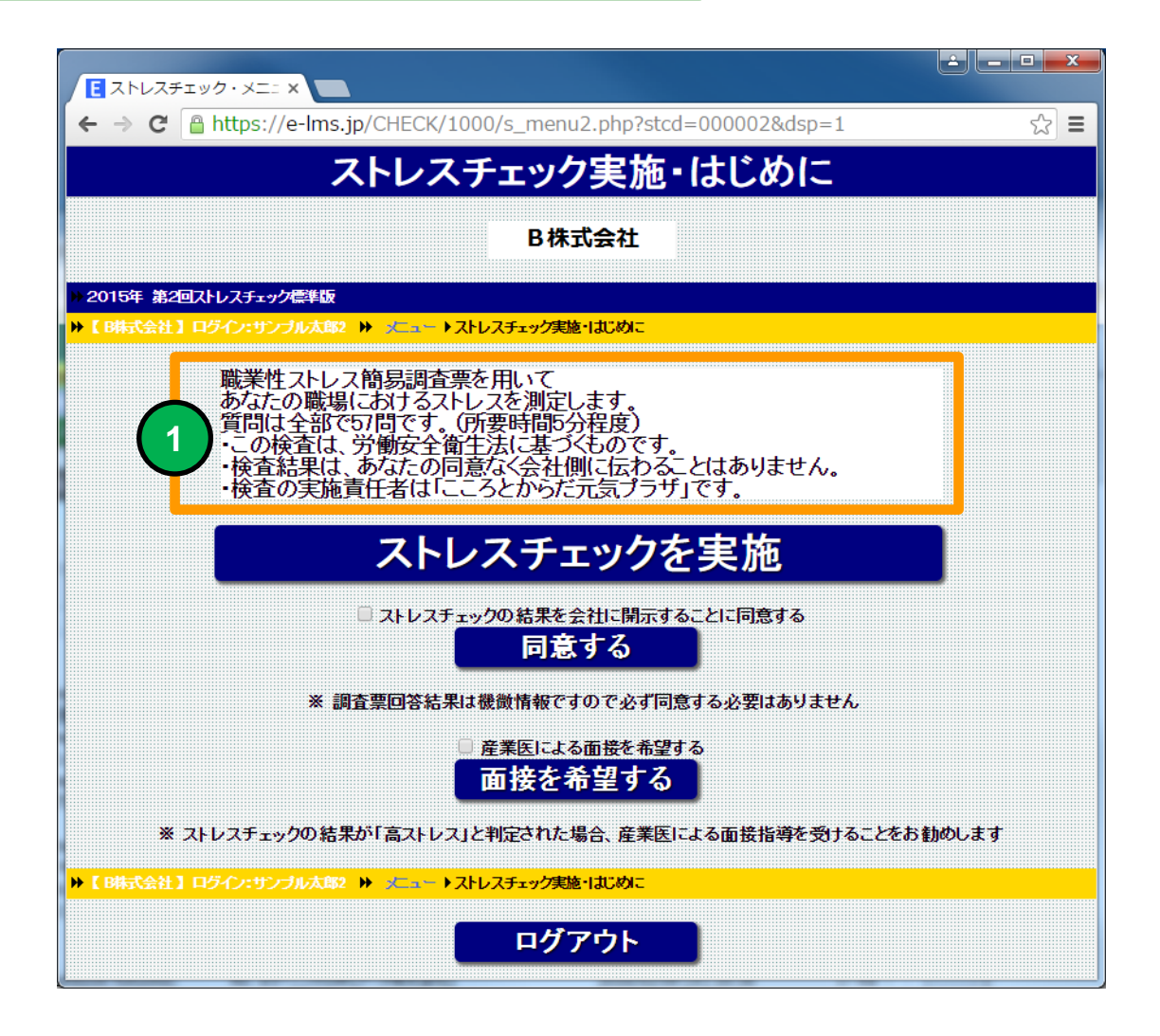

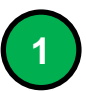

「ストレスチェック受検画面」の開始メッセージで登録した文言が表示されます。

# PC ストレスチェック結果印刷画面 例

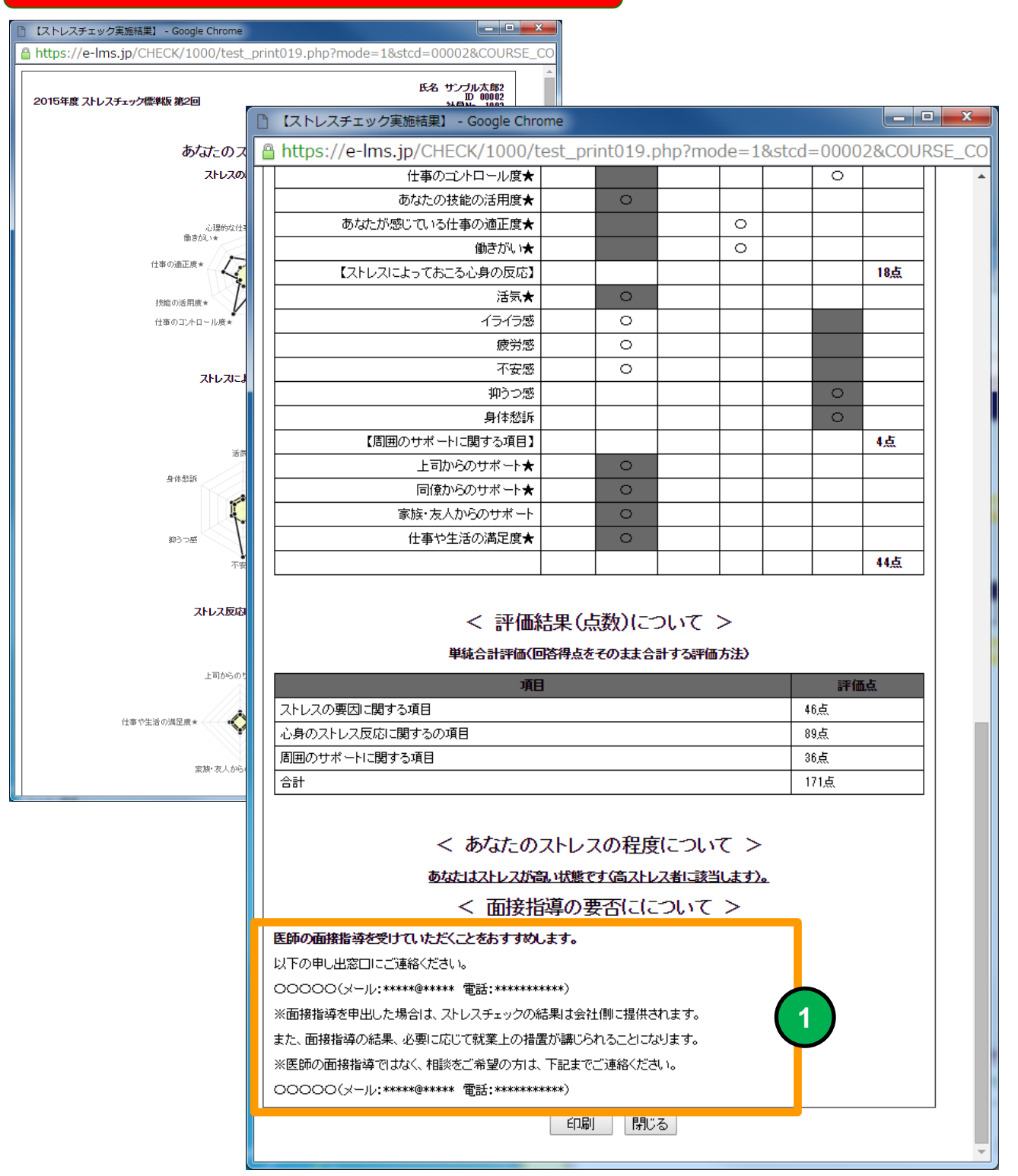

「ストレスチェック結果印刷」用のメッセージで登録した文言が表示されます。

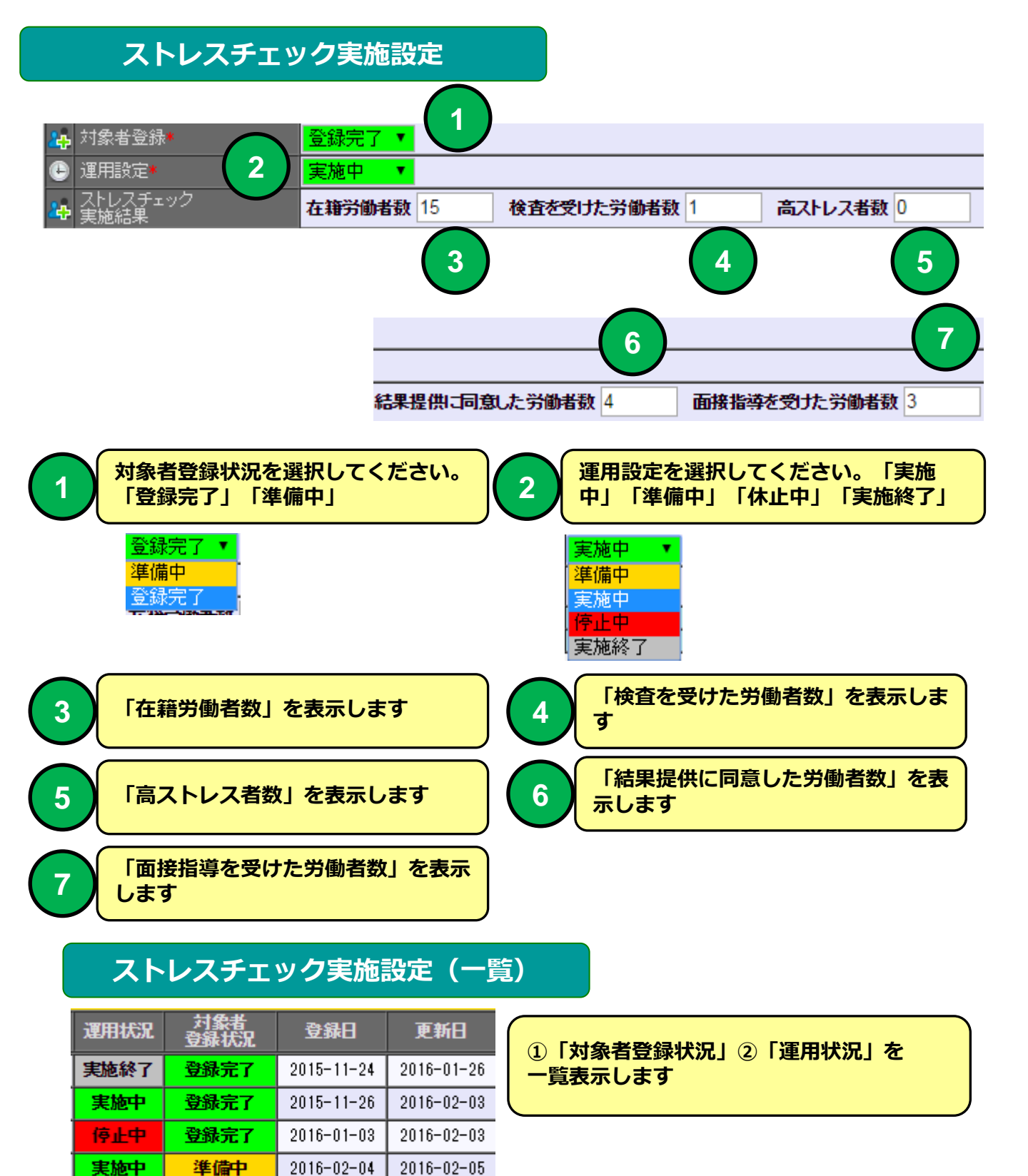

準備中

準備中

2016-02-04

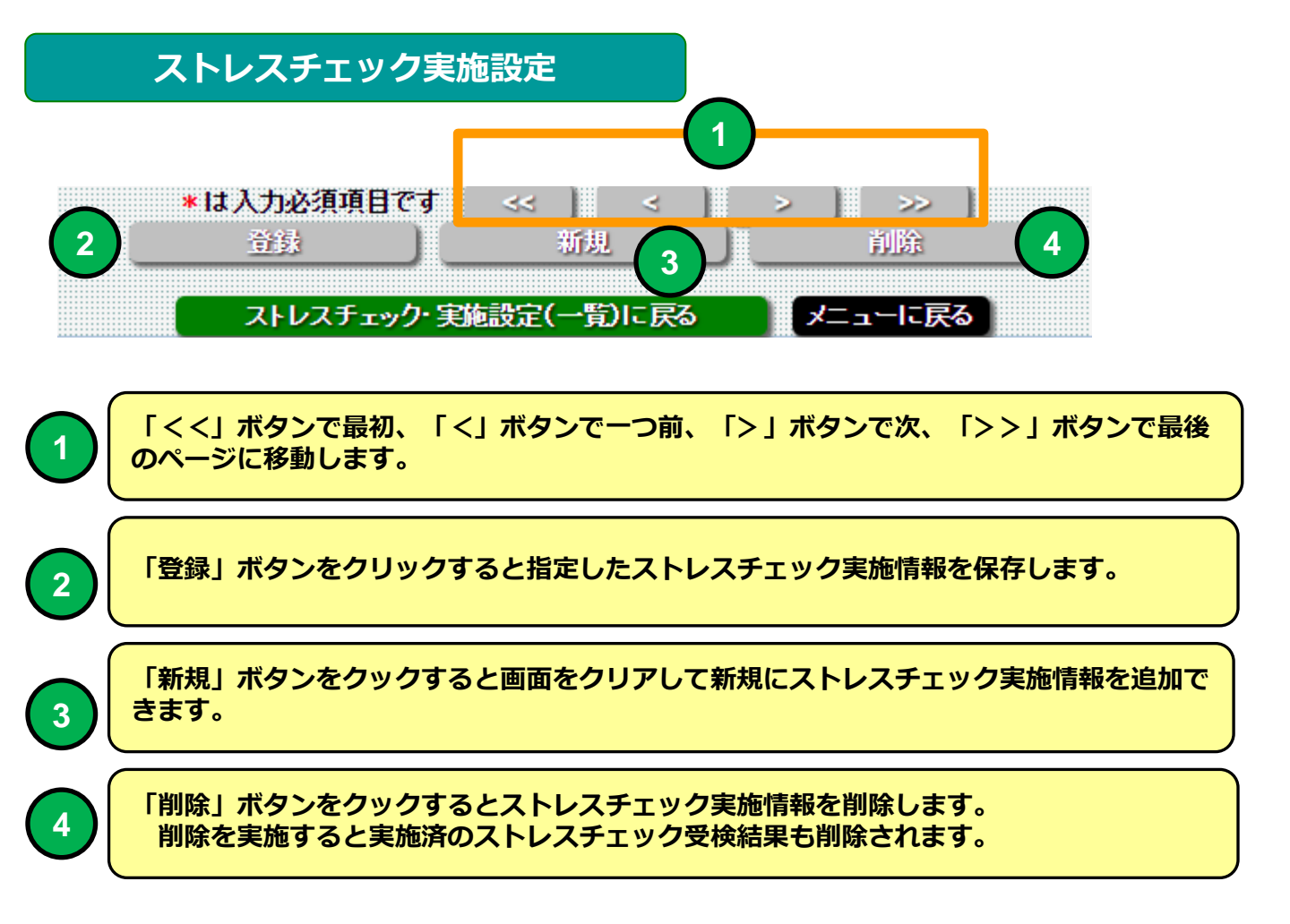